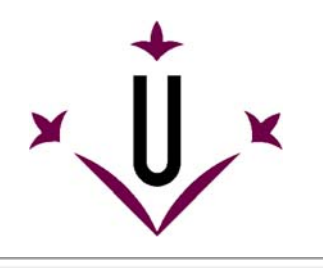

Grupo de Robotica - Universitat de Lleida

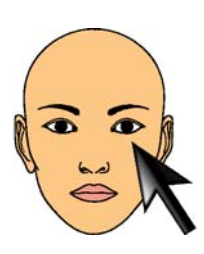

~

~

# Manual de uso e perguntas frequentes

### Esperamos que suas perguntas possam ser respondidas aqui.

### • O que é o HeadMouse?

HeadMouse é um programa gratuito que substitui o mouse convencional em um computador, 🗙 permitindo controlar o movimento do cursor usando pequenos movimentos da cabeça e realizar as ações de selecionar e clicar mediante gestos da face do usuário como abrir e fechar a boca ou piscar. Headmouse foi especialmente projetado para uso por pessoas que não possam usar um mouse convencional, tais como tetraplégicos ou pessoas com mobilidade reduzida em membros devido a doenças ou acidente.

Video demostrativo no Youtube: (link)

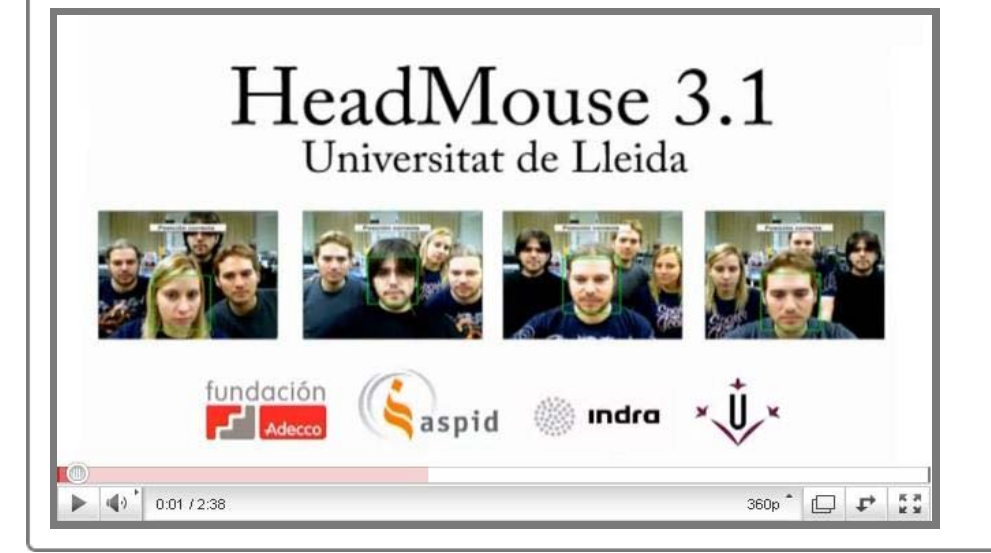

### Como posso baixar (download) este programa?

Última versão: HeadMouse v3.1 Site da Universidad de Lleida: http://robotica.udl.cat Site de Tecnologias Accessibles: http://www.tecnologiasaccesibles.com

Está disponivel uma versão anterior: HeadMouse v2.5 Site da Universidad de Lleida: http://robotica.udl.cat

#### Tenho de pagar ou registrar-me para usar o programa?

O programa não requer nenhum registro e é oferecido de forma gratuita para uso individual. Porém não se autoriza sua redistribuição em outros servidores ou sua redistribuição comercial.

#### Como instalo o programa?

Para a instalação executar *headmousesetup.exe* e seguir as instruções. É necessário apenas escolher o idioma, aceitar a licença de uso e indicar o diretório (pasta) de destino que irá receber a instalação do programa. Si tiene instaladas versiones anteriores de HeadMouse, el instalador advertirá que se deben desinstalar previamente.

#### Quais as novidades da nova versão do Headmouse?

HeadMouse 3.1 incorpora um novo algoritmo de detecção de face para facilitar a calibração inicial. 🗙 Além disso, o programa agora incorpora novos menus melhorando a visibilidade e acessibilidade da ferramenta. A nova versão é multi-idiomas e dispõe de uma maior compatibilidade com WebCams USB.

#### O que é necessário para usar o Headmouse?

Uma WebCam USB que permita capturar vídeo com uma resolução mínima de 640x480 a 30 fps e que 👩 envie os dados em formato RGB, YUV420 o YUV422.

No site http://robotica.udl.cat exite uma relação de WebCams já testadas.

Ajude-nos a atualizar esta lista com suas experiências, enviando-nos um e-mail com a marca / modelo de sua câmera que tenha funcionado bem com o sistema.

#### Quais os sistemas operacionais em que o Headmouse funciona?

HeadMouse foi projetado e desenvolvido para Windows XP, Windows Vista e Windows 7.

Não está disponível para MacOs e nem para Linux.

#### Onde colocar a webcam?

É recomendado situar a WebCAM acima do monitor, mas também pode-se colocar abaixo do mesmo. 👳 O mais importante é que o rosto do usuário apareça o mais centrado dentro da imagem capturada pela câmera.

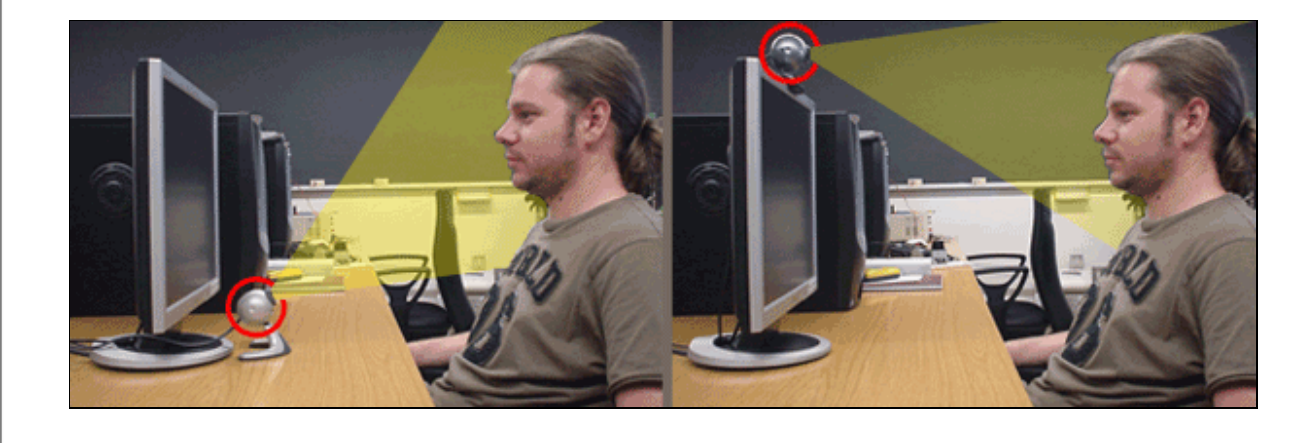

Guía rápido: Como utilizar o HeadMouse de forma automática?

Uma vez iniciado o HeadMouse, aparece una imagem na tela para detectar (calibrar) 👳 automaticamente o rosto do usuário. Para ativar o programa basta não mover a cabeça até que se preencha o indicador de progresso de calibração. Quando estiver completo, o Headmouse estará ativado.

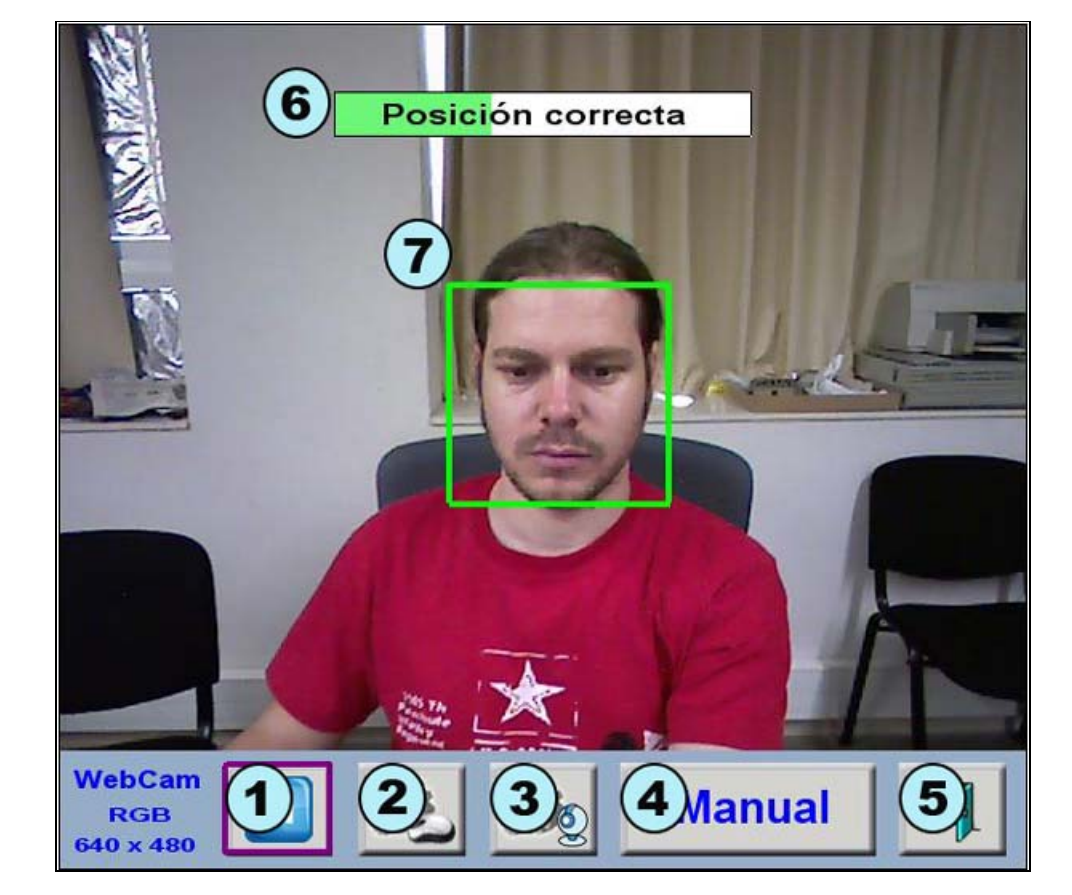

- 1. Botão de pausa: Pausa o programa até a reativação clicando no mesmo botão.
- 2. Botão de configuração de clique: Permite o acesso direto ao menu de ajuste de clique. 3. Botão de configuração do movimento do cursor: Permite e o acesso direto ao menu de configuração de movimento do cursor.
- 4. Botão de calibração manual: Permite realizar a detecção do rosto forma manual.
- 5. Botão de Saída: Permite Fechar e Sair dol programa.
- 6. Barra de Calibração e Testes: Indica mediante um texto se a posição e distancia do usuário emm relação a câmera estão corretas. Se o usuário está em posição correta e não mover a cabeça por alguns segundo, a barra de calibraçção se preencherá totalmente e o o Headmouse será ativado.
- 7. Quadro de localização da cabeça: Este quadro com linhas verdes indica a posição correta da cabeça do usuário para que o programa funcione. Caso a cabeça esteja posicionada fora deste quadro, a cor do mesmo muda para vermelho, indicando posição incorreta.

### Guia rápido: Como selecionar a posição da cabeça do usuario de forma manual?

Para calibrar manualmente, basta clicar o botão na janela do Headmouse e seguir os 🖄 Manua

### seguintes passos:

- a. Tomar uma amostra (foto) do usuario com ol botão 1 que aparece na imagem abaixo (câmera fotográfica).
- b. Clicar 1 vez em cada um dos olhos na imagem. Se a marcação da posição dos olhos estiver correta aparecerá uma cruz verde sobre cada olho e o botão de confirmação (botão 2) piscará indicando que o programa está preparado para ser utilizado. Se a posição dos marcadores (cruzes) estiverem incorretas ela aparecerão na cor vermelha e deverão ser realizados novos cliques ou obter uma nova foto.
- c. Clicar no o botão de confirmação (botão 2) da imagem abaixo. Então o Headmouse será ativado.

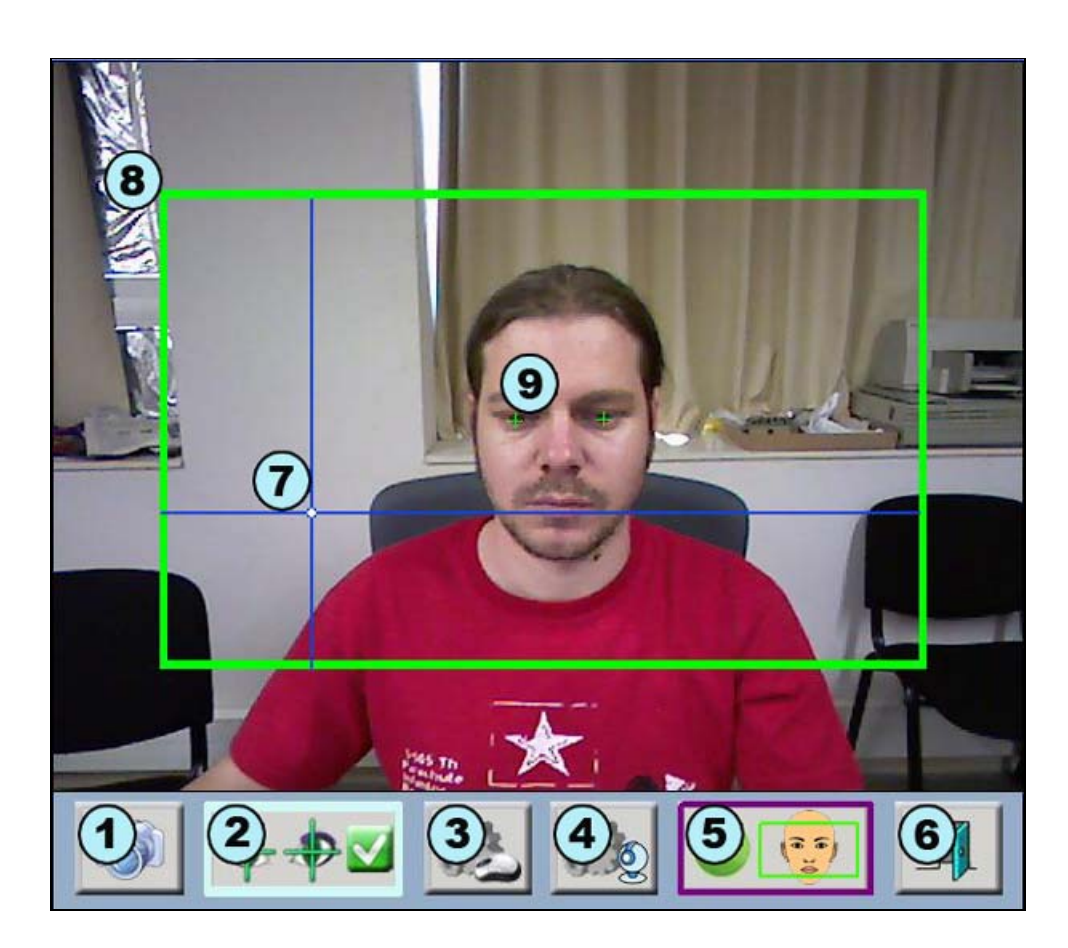

- 1. Botão de nova foto: Permite que o usuário se posicione e capture uma nova foto.
- 2. Botão de confirmação: Ativa o HeadMouse.
- 3. Botão de configuração de clique: Permite o acesso direto ao menú de clique.
- 4. Menu de movimento do cursor: Permite o acesso direto ao menu de configuração de movimento.
- 5. Botão de calibração automática: Acessa a janela de calibração automática.
- 6. Botão deSaída: Permite Encerrar e Sair do programa.
- 7. Eixos de referencia: Mostra a posição do cursor. 8. Margens de trabalho: Limita a zona ótima de trabalho, onde deve estar contida a imagem cabeça
- do usuário. O usuário não pode se mover fora desta zona, ou o programa não funcionará. 9. Marcador dos olhos: Clicar sobre os olhos do usuário. Se a posição estiver correta aparecerá
- uma cruz verde. Se estiver incorreta (muito juntos ou muito separados) a cor da cruz será vermelha.

### Guia rápido: Como configurar as ações de clique?

A janela de configuração das ações dos cliques é acessada clicando no botão

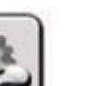

~

O HeadMouse oferece ao usuário a liberdade de configurar as ações associadas aos cliques segundo suas necessidade. Deve haver pelo menos uma selecionada para assegurar o controle do microcomputador. Se forem selecionadas opções que impedem de realizar a seleção e clique com facilidade, basta manter o cursor sobre o botão CANCELAR por alguns segundos e esperar que seja preenchida a barra de indicação de progresso de calibração para desfazer estas alterações.

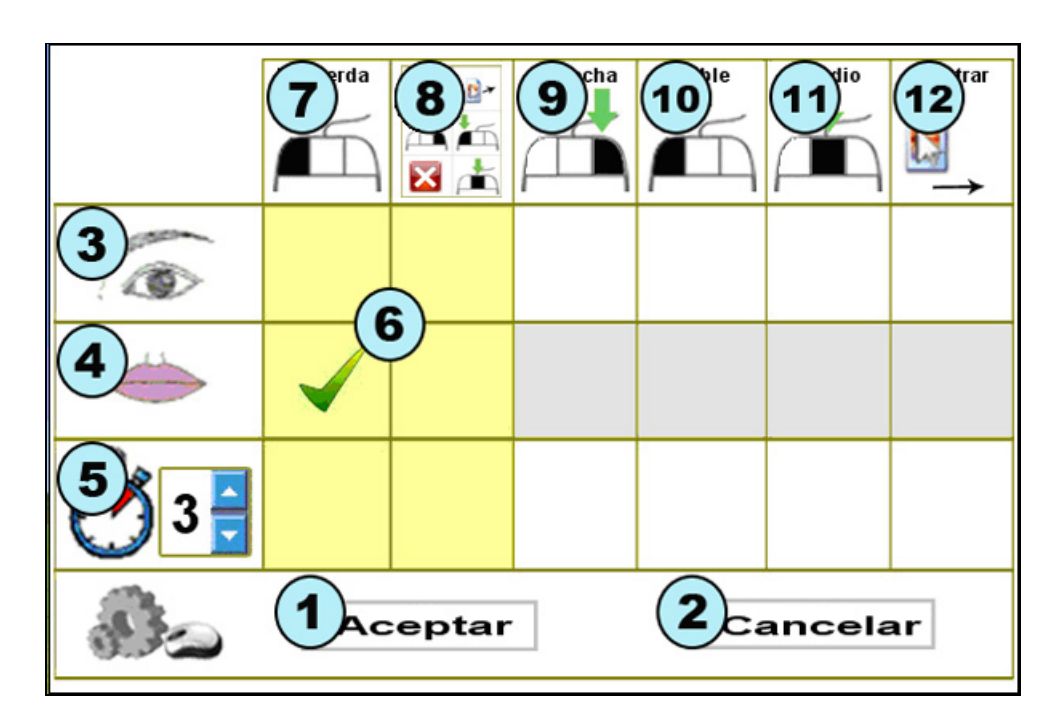

- 1. Botão de Aceitar: Salva as alterações realizadas efecha a janela de configuração. 2. Botão de Cancelar: Desfaz as alterações realizadas e fecha a janela de configuração. Se o cursor
- for mantido em cima do botão Cancelar durante 5 segundos é realizado um clique automático neste botão e são canceladas as alterações. 3. Clique com os olhos: Permite configurar qualquer tipo de clique mediante o piscar forçado dos olhos.
- 4. Cliques com a boca: Permite configurar qualquer tipo de clique mediante o movimento de abertura da boca.
- 5. Clique temporizado: Permite configurar o tempo que o cursor deve ser mantido estático sobre um botão ou objeto para realizar um clique automático (configurável entre 2 e 8 segundos). 6. Zona de Segurança: pelo menos uma destas opções sombreadas deve estar marcada para
- assegurar o controle do microcomputador. 7. Clique Esquerdo: Realiza (simula) um clique no botão esquerdo do mouse.
- 8. Clique Drop-Down: Ativa um de opções pré-definidas para escolha da desejada.
- 9. Clique Direito: Realiza (simula) um Clique no botão Direito do mouse. 10. Duplo Clique Esquerdo: Realiza a opção de duplo Clique no botão Esquerdo do mouse.
- 11. Clique Central: Realiza um Clique no Botão central (botão do meio) do mouse.
- 12. Opção Arrastar: Realiza a seleção para marcar e arrastar um objeto e soltá-lo em outro local.

## uia rápido: Como configurar o movimento do curs

A janela de configuração dos movimentos do cursor é acessada clicando no botão

Nesta janela o usuário pode configurar: a orientação da imagem da webcam, o tipo de movimento do cursor, a precisão do movimento e a Velocidadee de deslocamento do cursor.

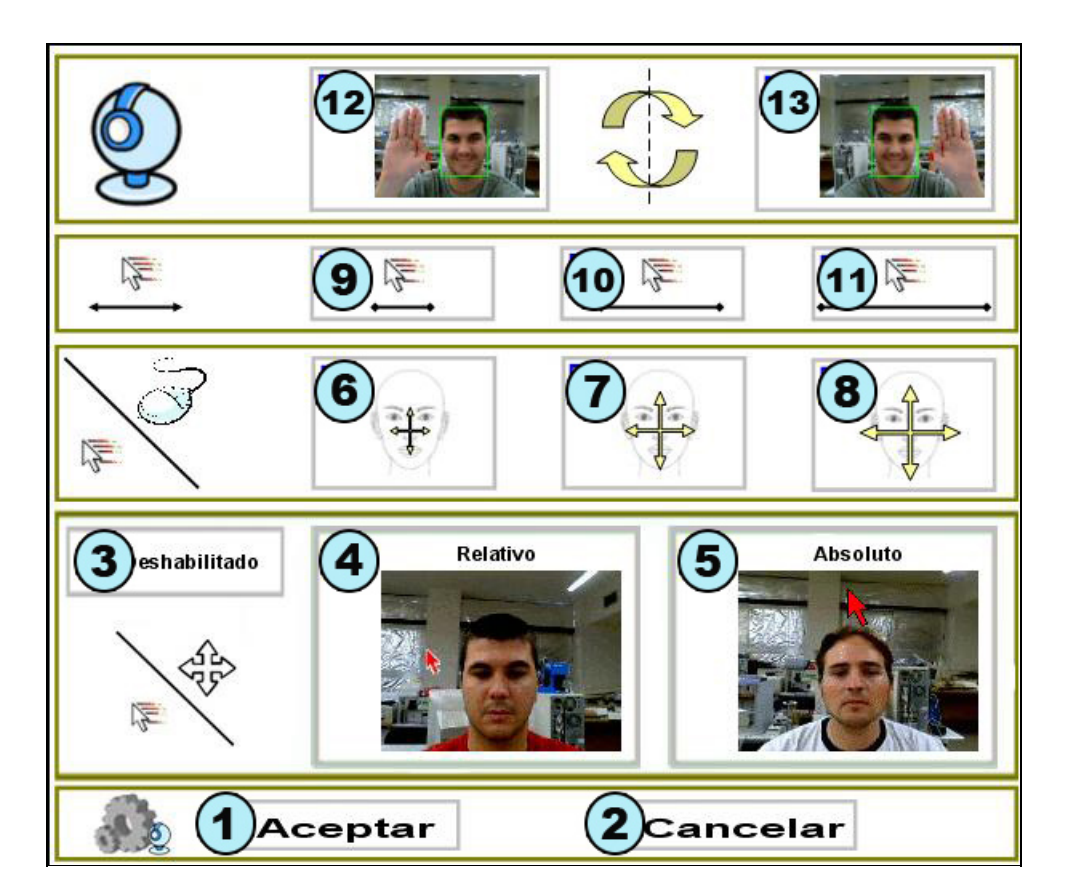

- 1. Botão de Aceitar: Salva as alterações realizadas e fecha a janela de configuração.
- 2. Botão de Cancelar: Desfaz as alterações realizadas e fecha a janela de configuração.
- 3. Ativa / desativa movimento do cursor: Habilita ou desabilita o movimento do cursor controlado pelo HeadMouse. Em ambos os casos os cliques continuam ativos.
- 4. Movimento relativo: O cursor se desloca pela tela em função da orientação da cabeça do usuário. Uma inclinação concreta da cabeça corresponde a uma Velocidadee e direção concreta do cursor. Ou seja, a direção e Velocidadee do cursor depende da inclinação da cabeça sem levar em conta a posição atual do cursor.
- 5. Movimento absoluto: O cursor se desloca pela telas eguindo a trajetória definida pela cabeça do usuário. Uma inclinação concreta da cabeça corresponde a uma coordenada concreta do cursor na tela do micro. (Esta é a configuração mais usual e recomendada).
- 6. Movimentos pequenos da cabeça para o deslocamento do cursor.
- 7. Movimentos medianos da cabeça para o deslocamento do cursor.
- 8. Movimentos grandes da cabeça para o deslocamento do cursor.
- 9. Velocidade lenta do cursor.
- 10. Velocidade média do cursor. 11. Velocidade rápida do cursor.
- 12. y 13. Inverte o deslocamento horizontal do cursor: Deve selecionar esta opção de desejar que o deslocamento do cursos ocorra em direção contrária ao movimento da cabeça.

### Guía rápido: O que se pode fazer no menú principal?

Ao posicionar o cursor em cima da janela do Headmouse aparece o menu principal que permite o 👳 acesso a todas as opções de configuração. 1. Botão de Ocultar: Oculta temporalmente a janela principal. Reaparece após 10 segundos ou ao sair do menu principal. 2. Botão de Saída: Permite Fechar e Sair do programa. 3. Botão de configuração de clique: Permite o acesso direto ao menú clique. 4. Botão de configuração do movimento do cursor: Permite o acesso direto ao menu de movimento. 5. Botão de menú de configuração do Sistema: Permite acessar o menu do sistema. 6. Botão Sobre...: Permite acessar a janela de informação do programa.

- 7. Calibração: Realiza-se uma nova calibración.

### Guía rápido: Como configurar o sistema?

A janela de configuração do sistema é acessada clicando no botão Idioma Español Sonido 🗸 Si No Ventana Pequeña 🗌 Grande Mediar Auto Arranque 📘 Si 5 🗹 No Calibración Tras una Pausa

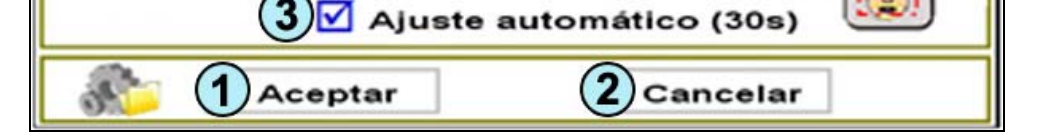

- 1. Botão de Aceitar: Salva as alterações realizadas e fecha a janela de configuração.
- 2. Botão de Cancelar: Desfaz as alterações realizadas e fecha a janela de configuração. 3. Ajuste Automático: A cada 30 segundos o programa realiza uma comprobación e, se é
- necessário, realiza o precesso de calibração.
- 4. calibração depois de uma pausa: O programa reinicia a detección do usuário a cada vez que
- HeadMouse saia do modo de pausa. 5. Auto-inicio do HeadMouse: O usuário pode configurar para que o HeadMouse carregue
- automaticamente ao iniciar o Windows. 6. Tamanho da janela principal: O HeadMouse oferece 3 tamanhos de janela principal para poder
- ajustar se às necessidade do usuário. 7. Som do clique: Ativa ou desativa o som ao realizar qualquer tipo de clique.
- 8. Idioma do HeadMouse: O usuário pode modificar o idioma das mensagens e menus do HeadMouse.

## · Guia rápido: Qual é a função dos botões do menu de clique?

Permite realizar a simulação de todas as opções de clique que permite o mouse, através de um único 👔 evento de clique realizado com a boca, olhos ou por temporização.

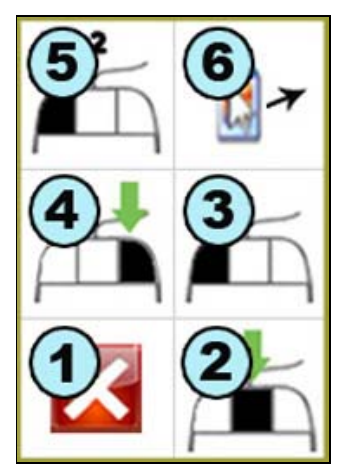

- 1. Botão de Cancelar: Oculta a janela.
- 2. Clique central: Realizar um Clique do Botão central do mouse.
- 3. Clique esquerdo: Realizar um Clique do Botão esquerdo do mouse. 4. Clique direito: Realizar um Clique do Botão direito do mouse.
- 5. Duplo Clique esquerdo: Realizar a opção de duplo Clique esquerdo do mouse.
- 6. Opção arrastar: Realiza em Clique para arrastar.
- 7. Botón Cancelar: Oculta la ventana.

### Guia rápido: Como acessar o modo de pausa do programa?

Método 1. Clicar no botão de pausa do menú principal. Para sair deste modo voltar a clicar no botão 熬 de pausa. Método 2. Realizar vários Movimentos laterais com a cabeça. Para sair de este modo repetir os Movimentos o clicar no Botão de Pausa do menú principal.

### Guia rápido: Como reiniciar o HeadMouse automaticamente?

O usuário deve manter o cursor imóvel durante o tempo pré-configurado no menu do sistema. 熬 Terminado este tempo, o Headmouse detecta a cabeça de forma automática. Neste período de contagem de tempo para reinicio o usuário pode cancelar esta operação.

### Guia rápido: O mouse convencional pode ser usado em conjunto com o

HeadMouse?

Sim, ao mover o mouse físico, o Headmouse cede momentaneamento o controle do cursor, permitindo 熬 que outra pessoa possa ajudar ao definicente físico em alguma atividade mais especifica ou mesmo para auxiliar no treinamento de uso deste programa. Depois de alguns segundo sem moveo o mouse físico, o Headmouse recupera o controle do cursor.

#### Problema: O que posso fazer se a imagem da WebCam não aparece (tela escura)?

Este problema foi detectado em algumas Webcams de notebooks.Neste caso o programa funciona 🙊 de modo muito lento para seu uso normal e assim recomenda-se o uso de uma câmera externa através de uma porta USB do notebook, desabilitando a WebCam integrada.

~

\*

~

Problema: HeadMouse não inicia

Se o HeadMouse funcionava anteriormente e agora não inicia, tente reinstalar o programa.

### Problema: Se produce un error al arrancar el programa

Aconselhamos:

- Revisar que a webcam este conectada.
- Revisar que os drivers da webcam estejam instalados.
- Desabilitar placas de televisão ou similares (captura de imagem, scanners, etc). - Contatar-nos e enviar uma descrição detalhada do problema.

## Há alguma publicação científica que descreva o funcionamento do HeadMouse?

Consultar a página de publicações em: http://robotica.udl.cat

Tradução deste manual para Português (Brasil): Eduardo Assis

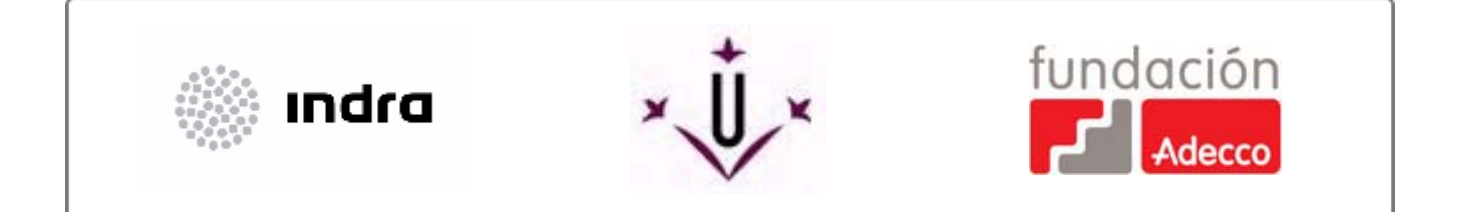